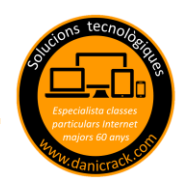

Muchas veces vemos una foto en Google que nos gusta y te encantaría guardarla en tu ordenador, pues nada más fácil, ya que el 95% se pueden "robar" sin ningún problema, para el 5% restante ya lo explicaremos en otro *Tutorial Danicrack* 

1 Abrimos GOOGLE y hacemos una búsqueda, por ejemplo GATO y clicamos en IMÁGENES cuando nos da los resultados

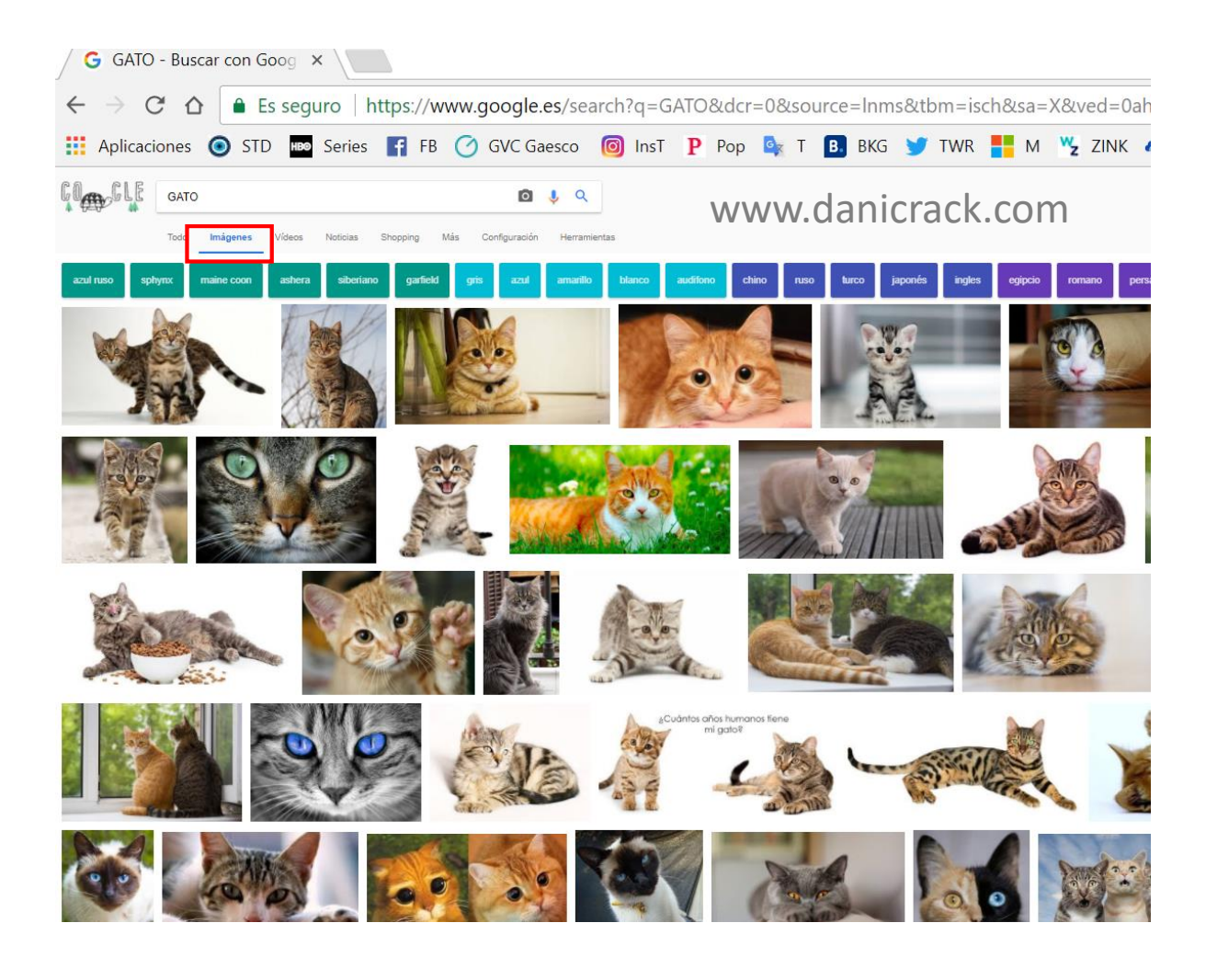

## 9.- "ROBAR" FOTOS DE GOOGLE

- 2 Hacemos doble clic en la foto escogida para que quede sola y la veamos en grande
- 3 Una vez la tenemos en grande le hacemos clic encima de la foto con el botón DERECHO y nos aparece un menú flotante y le damos a "Guardar imagen como..."

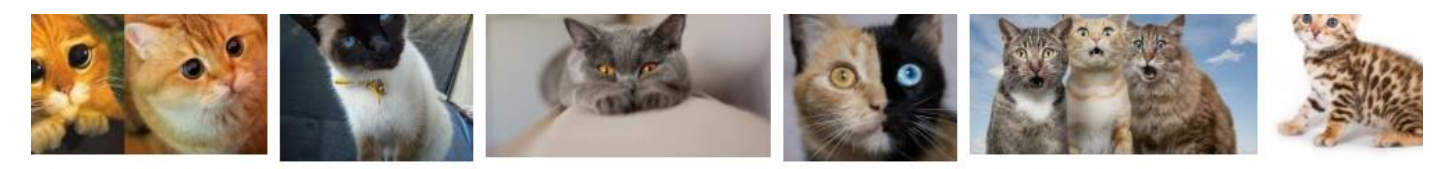

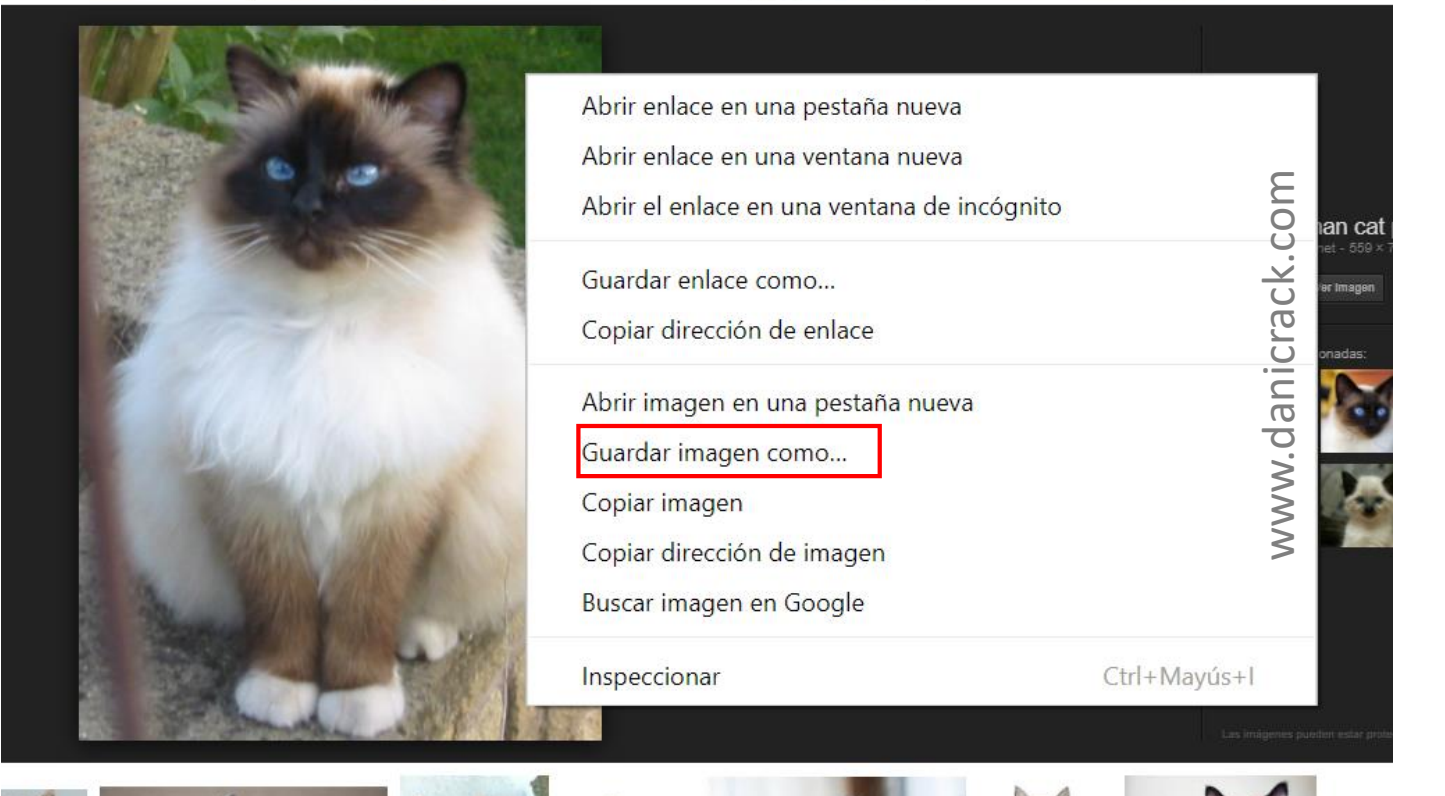

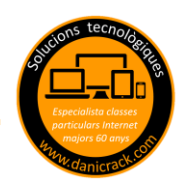

4 Se abre un nuevo cuadro flotante, ponemos nombre a la foto descargada y luego la guardamos donde queramos de nuestro ordenador, por ejemplo en este caso, en el ESCRITORIO y para terminar le hacemos clic al botón GUARDAR.

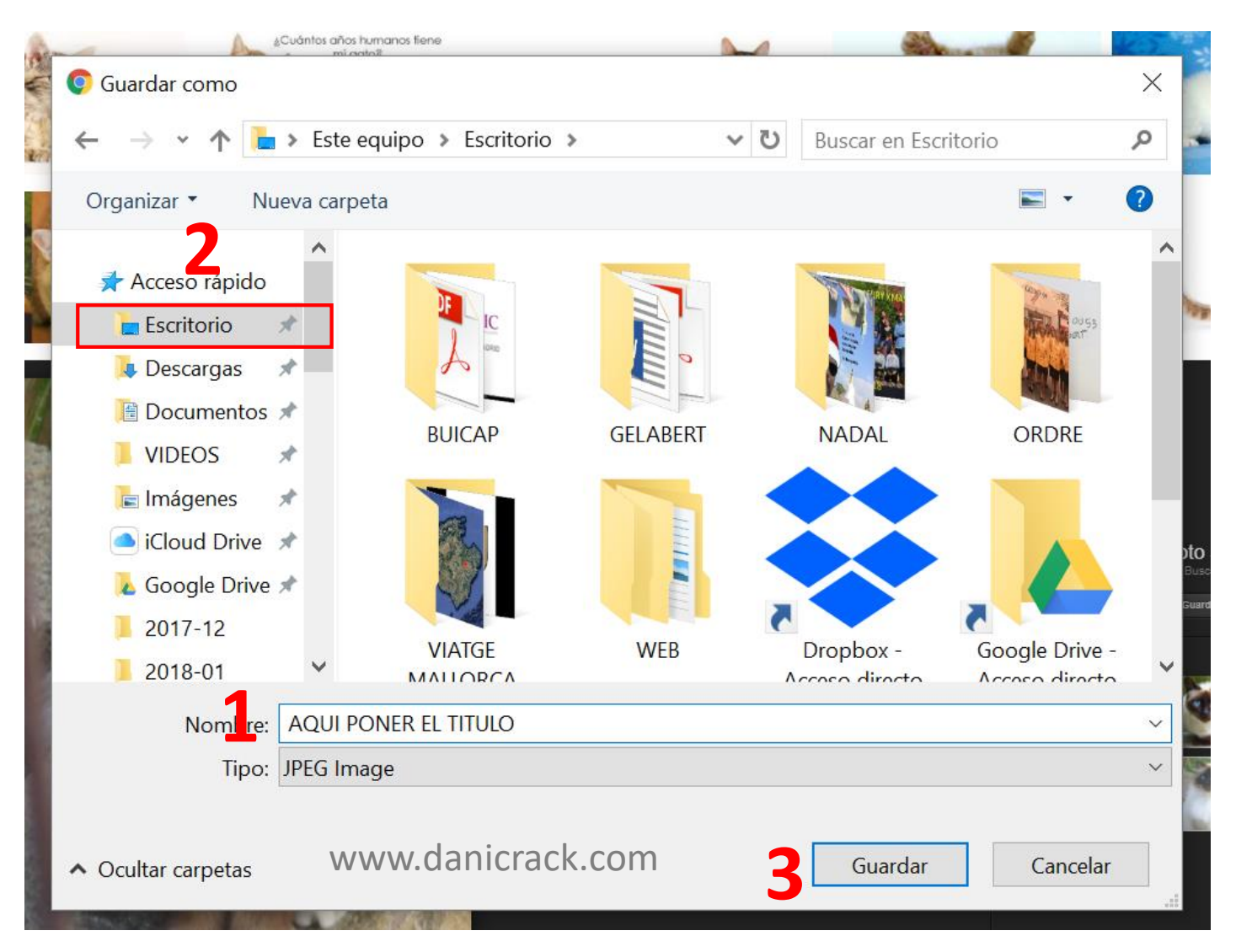